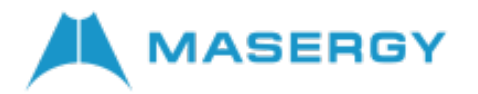

## **Overview of Phone Hardware, Icons, and Status Indicators**

# VVX 250 Hardware

The following figure displays the hardware features on the VVX 250 business IP phones. The table lists each feature numbered in the figure.

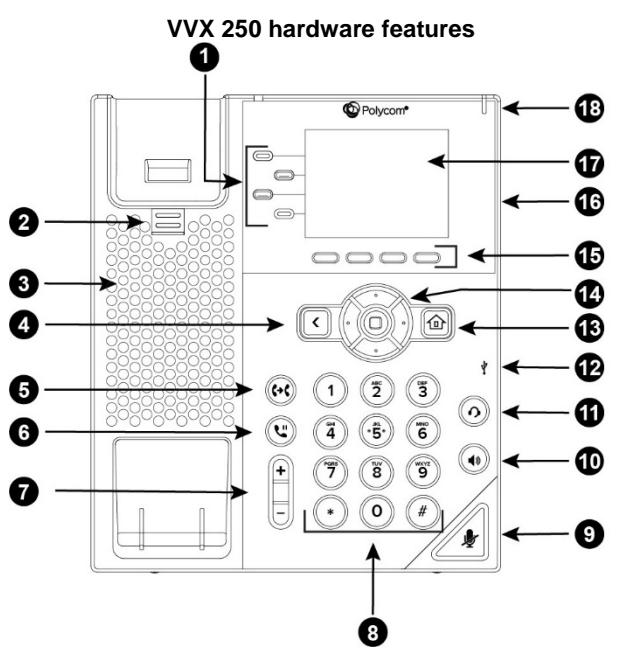

#### **VVX 250 Hardware Feature Descriptions**

| Reference Feature<br>Number |                | Feature Description                                                                                                    |  |  |
|-----------------------------|----------------|----------------------------------------------------------------------------------------------------|--|--|
| 1                           | Line keys      | Enable you to select a phone line, view calls on a line, or quickly call a favorite contact.                                                                                                    |  |  |
| 2                           | Reversible tab | Secures the handset in the cradle when your phone<br>stand is positioned at a high angle. To secure the<br>handset, remove the tab, reverse it so the protrusion<br>points up, and re-insert it. Position the handset so the<br>protrusion on the tab fits into the slot on the handset. |  |  |
| 3                           | Speaker        | Provides ringer and speakerphone audio output.                                                                                                    |  |  |
| 4                           | Back key       | Enables you to return to the previous screen.                                                                                                    |  |  |
| 5                           | Transfer key   | Transfers an active call to a contact.                                                                                                    |  |  |
| 6                           | Hold key       | Holds an active call or resumes a held call.                                                                                                    |  |  |
| 7                           | Volume keys    | Adjust the volume of the handset, headset, speaker, and ringer.                                                                                                    |  |  |
| 8                           | Dial pad       | Enables you to enter numbers, letters, and special characters. You can also use the dial pad keys to select menu items that have index numbers.                                                                                                    |  |  |
| 9                           | Mute key       | Mutes local audio during calls and conferences.                                                                                                    |  |  |

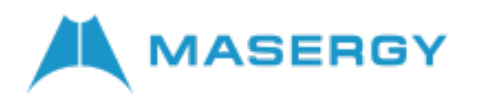

| Reference Feature<br>Number |                              | Feature Description                                                                                        |  |
|-----------------------------|------------------------------|----------------------------------------------------------------------------------------------------|--|
| 10                          | Speakerphone key             | Enables you to place and receive calls using the speakerphone.                                             |  |
| 11                          | Headset key                  | Enables you to place and receive calls through a headset.                                                  |  |
| 12                          | USB Port                     | Enables you to attach a USB flash drive or USB headset.                                                    |  |
| 13                          | Home key                     | Displays the Home screen from other screens and displays the Lines and Calls screen from the Home screen.  |  |
| 14                          | Navigation keys / Select key | Scrolls through information or options displayed on the phone's screen. Selects a field of displayed data. |  |
| 15                          | Soft keys                    | Enable you to select context sensitive keys that display along the bottom of the screen.                   |  |
| 16                          | Security slot (on back)      | Enables you to attach a universal security cable lock to your phone so you can secure it to a desktop.     |  |
| 17                          | Screen                       | Shows a 7.1 cm (2.8 in) color display that enables you to view menu options and data.                      |  |
| 18                          | Message Waiting Indicator    | Flashes red to indicate when you have new messages.                                                        |  |

# VVX Business IP Phones – Icons and Status Indicators

VVX business IP phones have various icons, status indicators that display the status of the phone whether you are in a call or the phone is idle, and not in use.

## Icons and Status Indicators

| Icon            | Description                        | lcon | Description                                            |
|-----------------|------------------------------------|------|--------------------------------------------------------|
| y               | Registered line                    | 4    | Phone warning                                          |
| ×               | Unregistered line                  |      | Login credentials invalid                              |
| V               | Outgoing call                      | ぶ    | Shared line                                            |
| 2 <sub>FD</sub> | Active call using Polycom HD Voice | ţ    | USB flash drive attached<br>(Not supported on VVX 150) |
| 2               | Held call                          | (→   | Call forwarding enabled                                |
| 6               | Incoming call                      |      | Presence status (Available)                            |
|                 | Active conference                  |      | Presence status (Busy or In a Call)                    |
| ও               | Do Not Disturb enabled             | •    | Presence status (Away)                                 |
| *               | Favorite                           | 0    | Presence status (Do Not Disturb)                       |
| 0               | Placed call                        |      | Presence status (Offline)                              |
| G               | Received call                      |      | Presence status (Offline)                              |
| 8               | Missed call                        | X    | New message                                            |
| (î:             | Wireless network                   |      |                                                        |

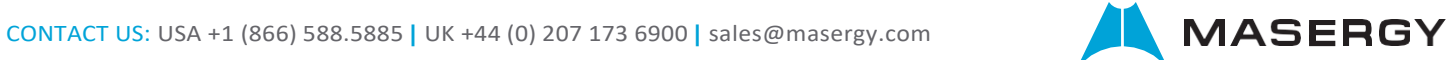